# State of Maine Dog Licensing Database User Training: Dangerous and Nuisance Dogs

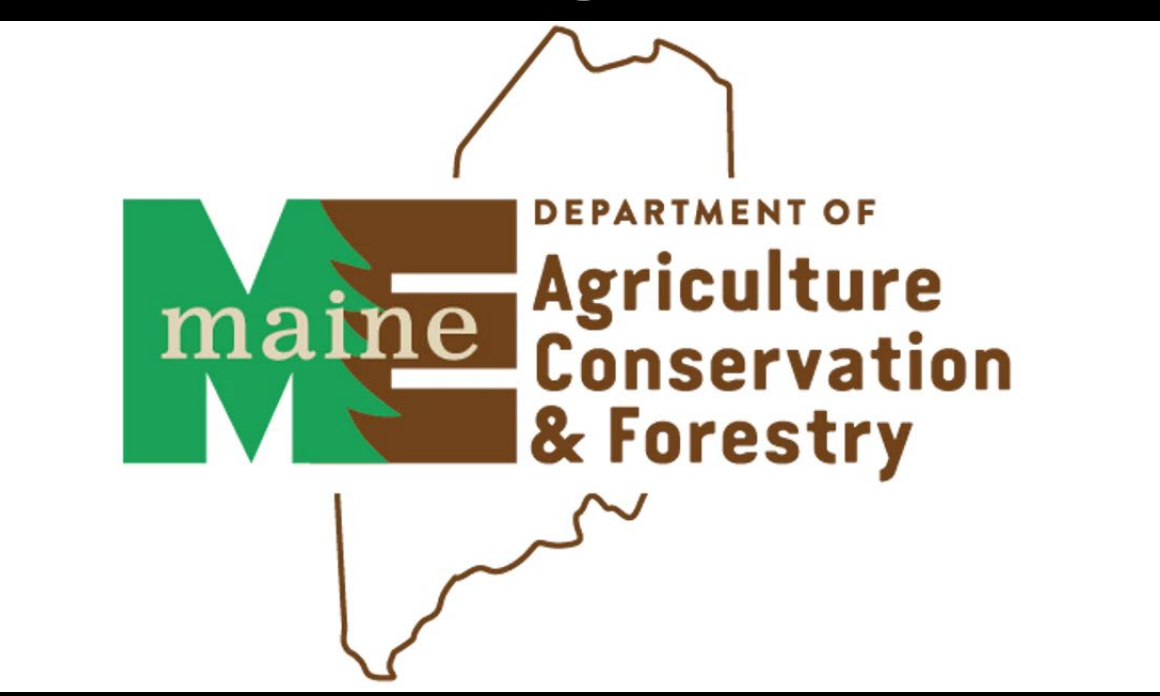

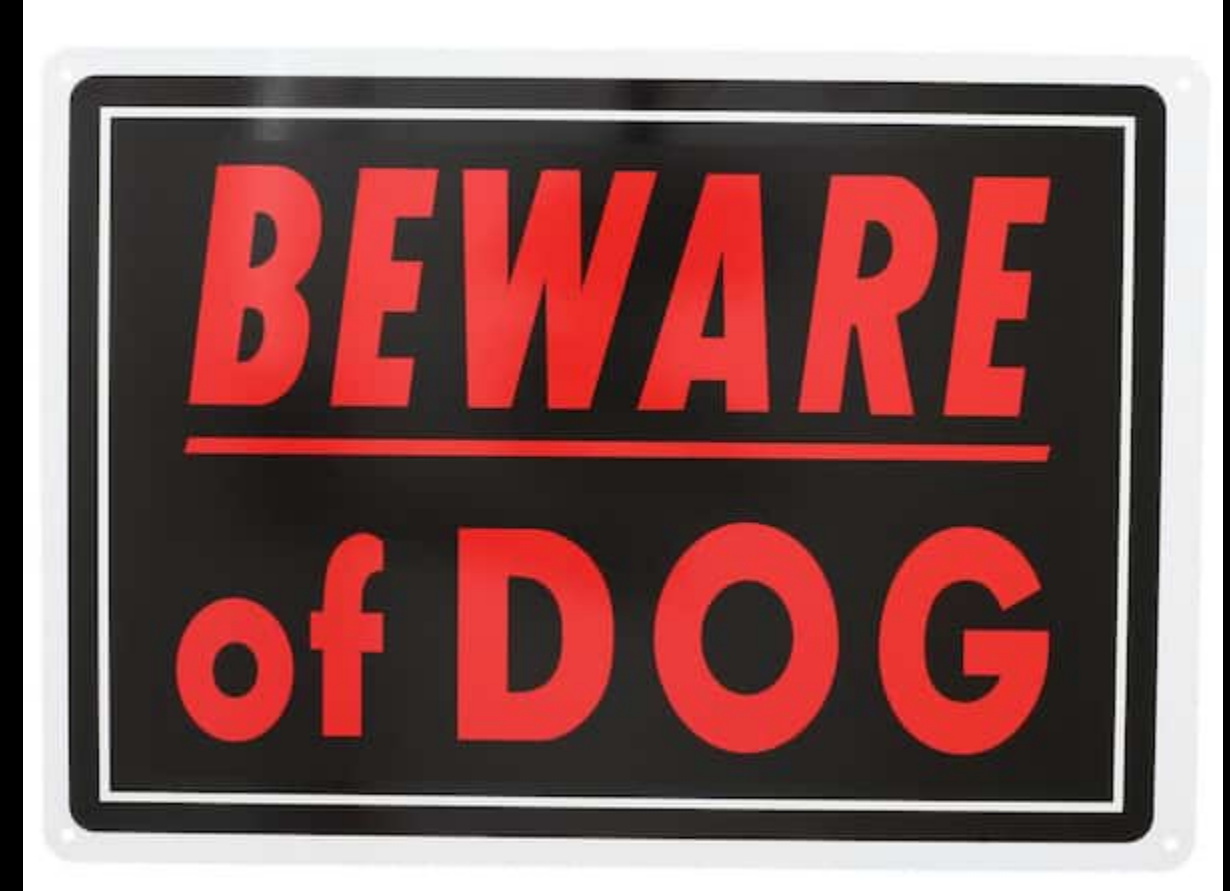

To License a Dangerous or Nuisance Dog, we recommend a different process for licensing than for other dogs.

# Log in at www.petpoint.com/sms3

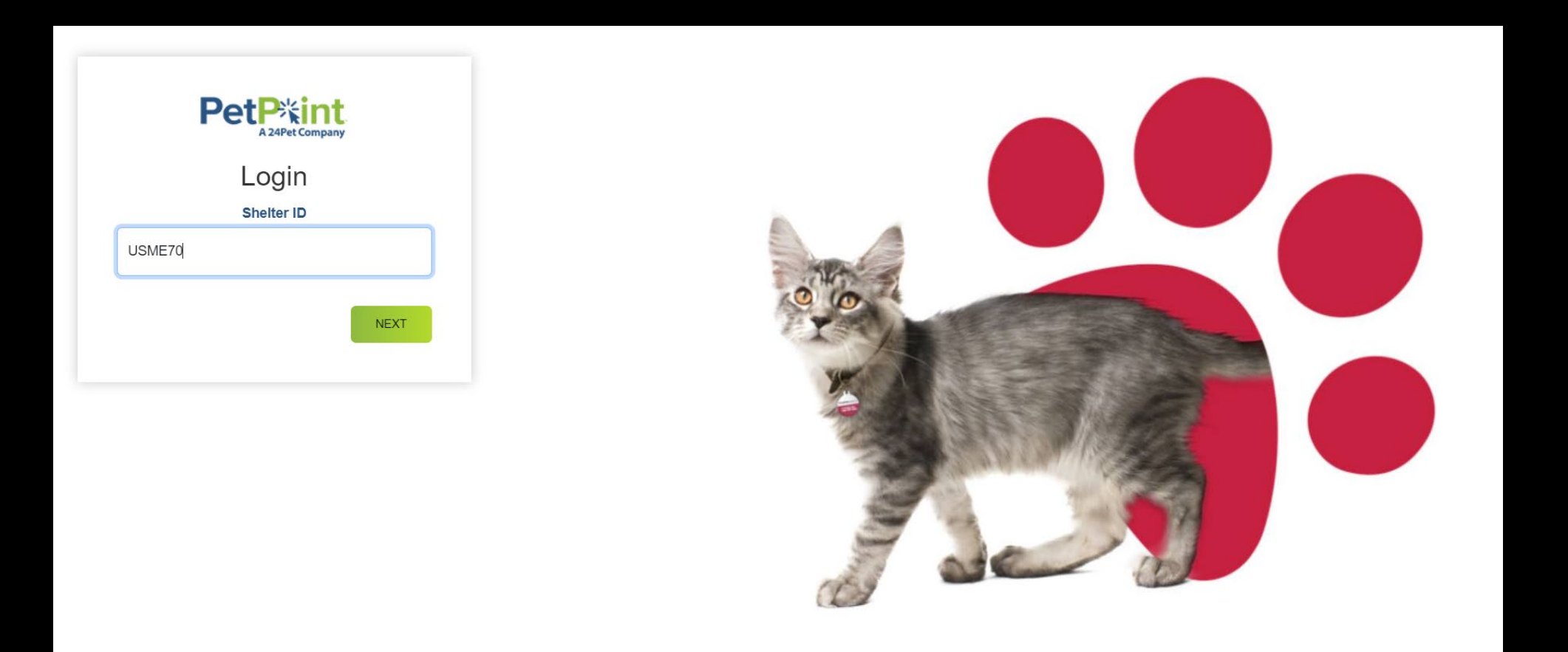

Start by searching for your dog. If the dog is in the system, select the clicking the blue Dog ID number for that dog to navigate to the dog record.

| <b>A</b>             |                     |            |            |          |            |         |                      |                               |          |        |          |           |         |           |          |           |           |   |
|----------------------|---------------------|------------|------------|----------|------------|---------|----------------------|-------------------------------|----------|--------|----------|-----------|---------|-----------|----------|-----------|-----------|---|
| pret                 | eretend doggo + 2 E |            |            |          |            |         |                      |                               |          |        |          |           |         |           |          |           |           |   |
| Animal(2) License(8) |                     |            |            |          |            |         |                      |                               |          |        |          |           |         |           |          |           |           |   |
| <b>»</b>             | Select              | Animal ID  | Photo      | Status   | Stage      | Species | Primary B            | Name                          | Age      | Sex    | Spay/Neu | Primary C | On Hold | Microchip | Location | Sublocati | Reference |   |
|                      |                     | A005704915 | ۳ <b>۳</b> | Inactive | Unattached | Dog     | Abruzzese<br>Mastiff | Pretend<br>Dangerous<br>Doggo | 1y 0m 0d | Male   | Yes      | Apricot   |         |           |          |           |           | • |
|                      |                     | A005701819 | 17         | Inactive | Unattached | Dog     | Abruzzese<br>Mastiff | Pretend<br>doggo              | 2y 0m 5d | Female | No       | Apricot   |         |           |          |           |           | - |
|                      |                     |            |            |          |            | ,       |                      | •                             |          |        |          |           |         |           |          |           |           |   |

To Designate a dog as a Dangerous or Nuisance Dog, click the Danger Box and select the Danger or Nuisance Status. In most cases for Licensing this will be a choice between the two ADJUDICATED options. You can also update the Bitten Status if the designation is due to a bite. It is best practice for as much information as possible to be added here to the dog detail for Dangerous and Nuisance dogs. Click SAVE.

| Details - A          | 0057018192       |                    |                  |                    |                                 |
|----------------------|------------------|--------------------|------------------|--------------------|---------------------------------|
|                      |                  |                    |                  |                    |                                 |
| ID                   | Reference Number | Name               | Туре             | Species            | Â                               |
| A0057018192          |                  | Pretend doggo 🔀    | Dog 🔹            | Dog 🔻              |                                 |
| Primary Breed        | Breed Type       | Secondary Breed    | Age              | Estimated Birthday | Age Group                       |
| Abruzzese Ma × 🔻     | Mix Purebred     | Mix × •            | 2 Years <b>•</b> | 10/4/2022          | Adult (6mo-8yr)                 |
| Sex                  | Spayed/Neutered  | Size               | Weight           |                    |                                 |
| Female 🔹             | No 🔻             | Small 🔹            | 0                |                    |                                 |
| Primary Color        | Secondary Color  | Third Color        | Color Pattern    | Color Pattern 2    | Coat                            |
| Apricot 🔹            | •                | •                  | •                | •                  | ▼                               |
| Eye Color            | Ears             | Tail               | Declawed         | Bitten Status      | Danger                          |
| •                    | •                | •                  | None 🔻           | No Bite History 🔹  |                                 |
| Animal Condition     | Medical Status   | Temperament Status | Asilomar Status  |                    | Dangerous Dog Adjudicated       |
| UNKNOWN •            | •                | •                  | •                |                    | Nuisance Dog Adjudicated        |
| Distinguishing Marks |                  |                    |                  |                    | Dangerous Nuisance Dog Concerns |
|                      |                  |                    |                  |                    |                                 |
| Location             |                  | Sublocation        |                  |                    |                                 |
|                      |                  |                    |                  |                    |                                 |

Once saved, you will see the Danger Icon on the dog's detail page. You will also see the specific Danger information and Bite Status under details.

Some Courts require a photo to be provided to the ACO/Municipality. You can add that by clicking on the Photos/Video tab and uploading the photo(s). Some courts require Microchips, and that can be added under the Identifications tab. Copies of a Court Order or any other document can be added under Memos/Files.

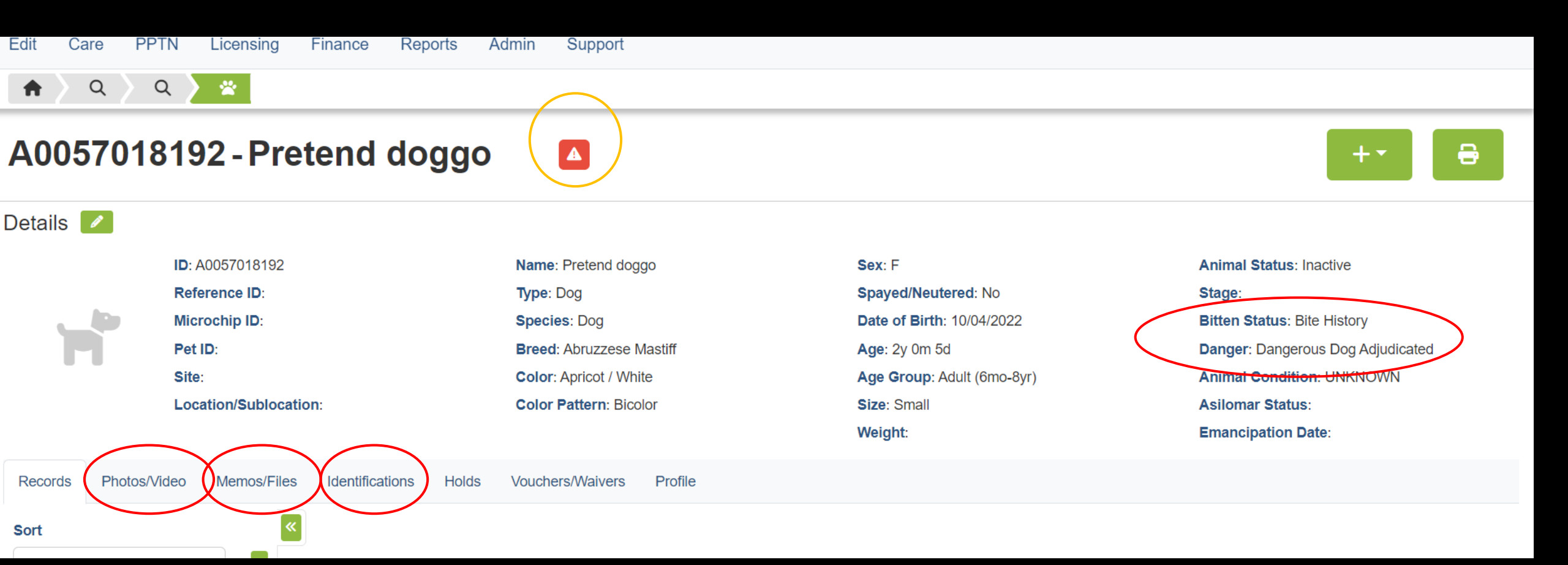

Once the dog detail is updated, go to the ADD LICENSE section of the database.

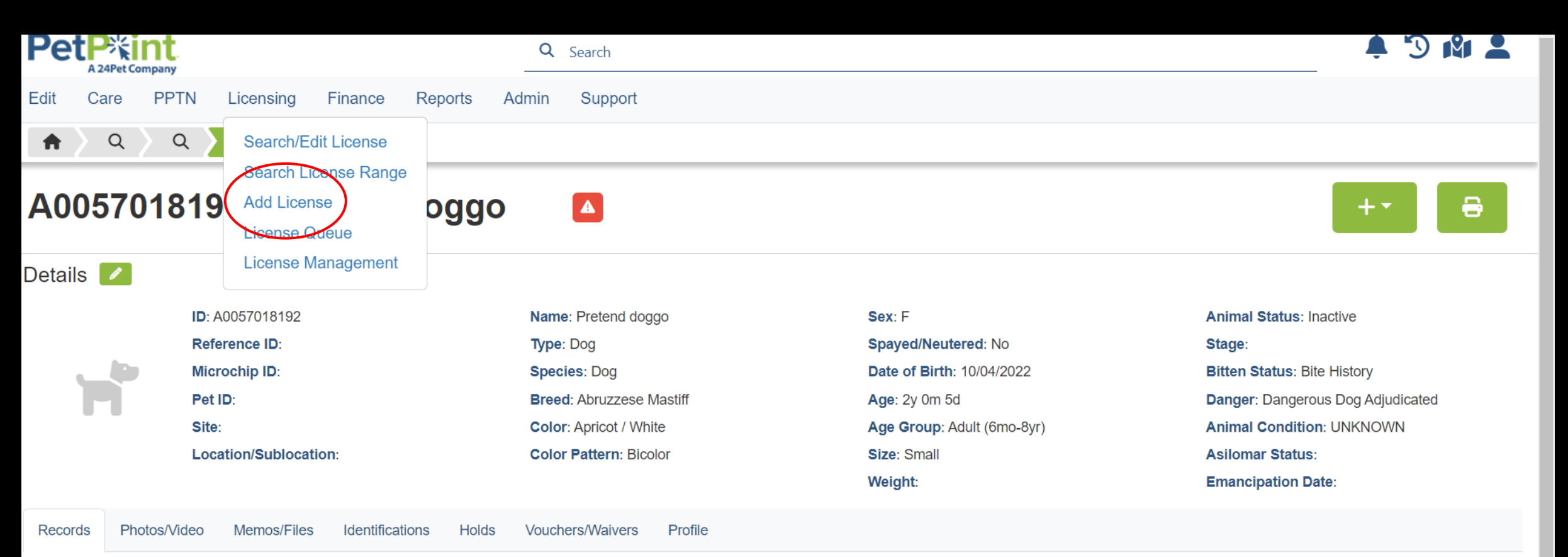

Next create an OWNERSHIP relationship by going to the Ownership module. Click on the green + icon and select "Ownership" in the drop-down.

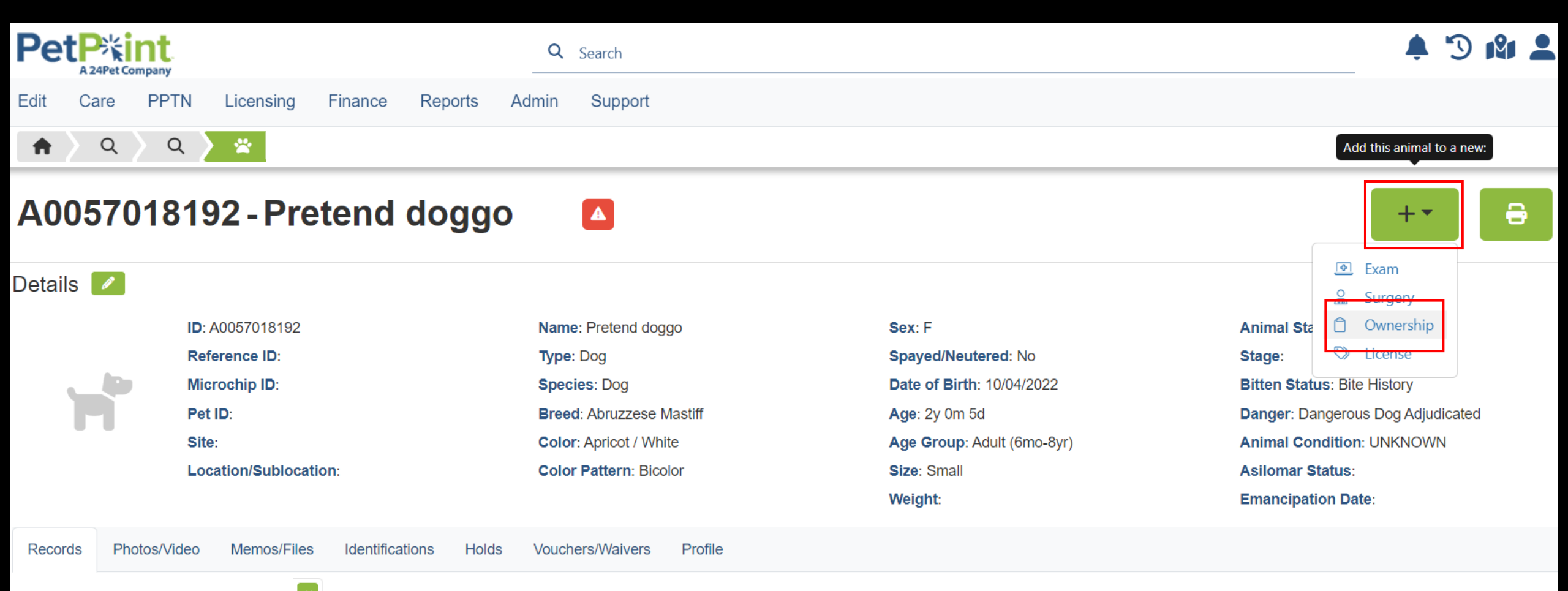

Location:

Location

From: 10/09/2024 4:28 PM

Sort

Search for your person. If they aren't in the database click the green + icon to add them. Click SAVE when done.

# **Ownership** - New

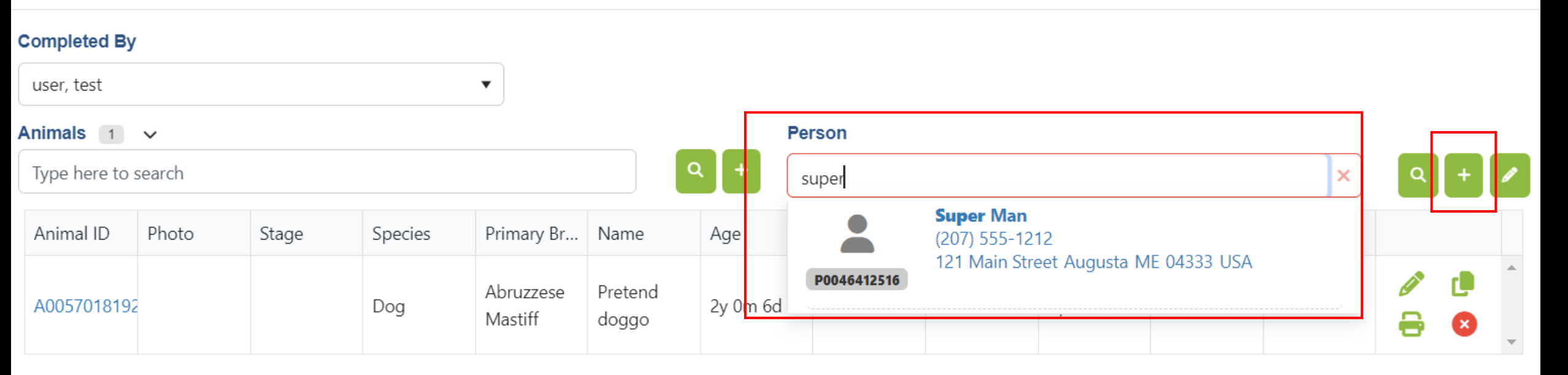

Created 10/09/2024 5:11 PM

Last Updated

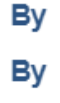

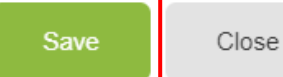

х

Navigate to the Add License module. Do this with the Green + Icon on the top right of this screen and your dog and owner info will carry over.

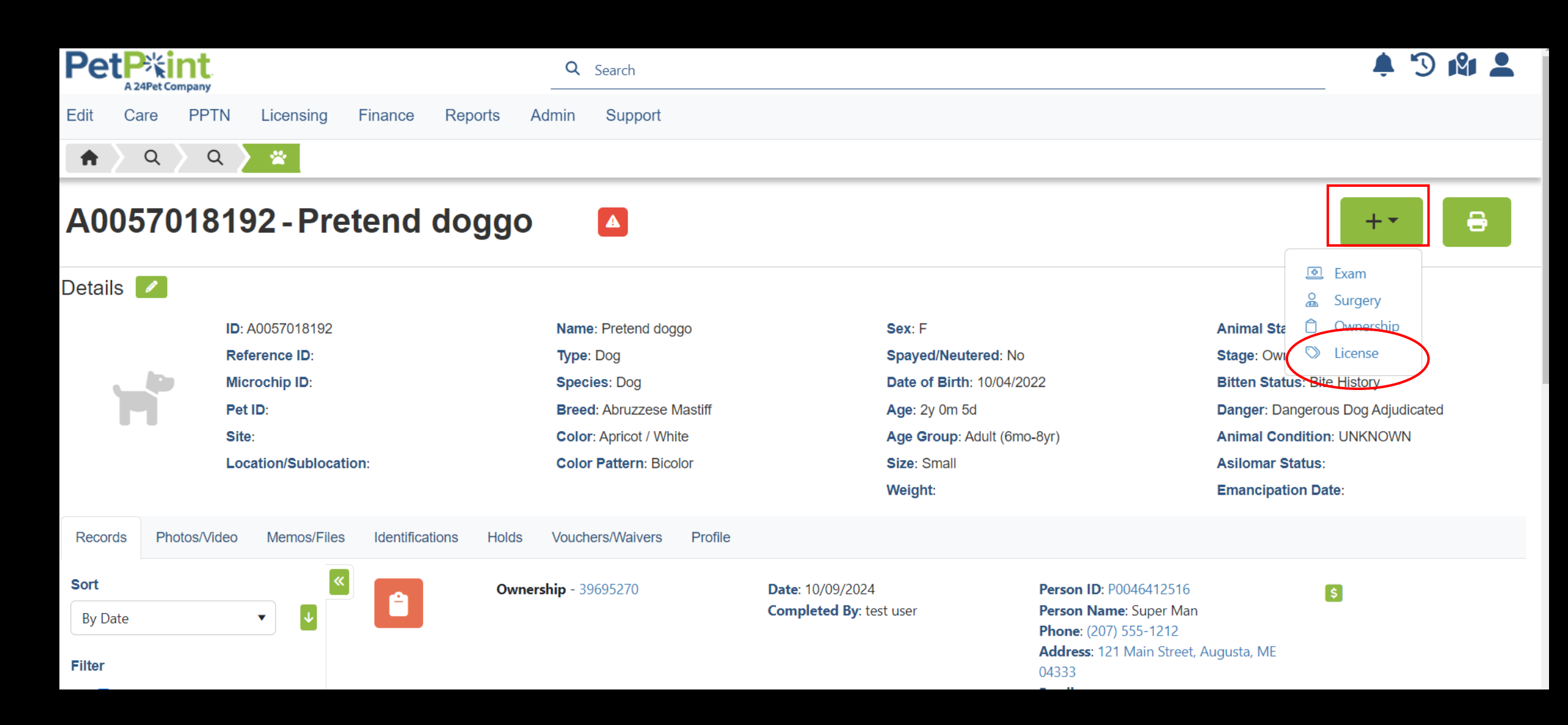

### Click CREATE NEW LICENSE

| PetP%int<br>A 24Pet Company |             |         | PetPoin<br>USME7<br>- 2nd Da | PetPoint Data Management System - Enterprise<br>USME70 - Maine Department of ACF Animal Welfare Program<br>- 2nd Database |         |            |          |  | Q quick search |                          |              |           |  |
|-----------------------------|-------------|---------|------------------------------|----------------------------------------------------------------------------------------------------|---------|------------|----------|--|----------------|--------------------------|--------------|-----------|--|
| Edit                        | Care        | PPTN    | Licensing                    | Finance                                                                                                    | Reports | Admin      | Support  |  |                |                          |              |           |  |
| Lie                         | ense        |         |                              |                                                                                                    |         |            |          |  |                |                          |              |           |  |
| Sear                        | ch          |         |                              |                                                                                                    |         |            |          |  |                |                          |              |           |  |
| Searc                       | h Criteria: | License |                              | ► Licen                                                                                                    | se # 🗸  | License #: |          |  | Fuzzy Search   | Include Related Licenses |              | Find      |  |
| Crea                        | ite New Li  | cense   | Edit 🔿 Rene                  | łW                                                                                                    |         |            |          |  |                |                          | Clear Licens | se Search |  |
|                             |             | Home    |                              |                                                                                                    |         | Co         | ntact Us |  |                | Sign O                   | ut           |           |  |

©PetPoint, PetPoint & Design and related words and logos are registered trademarks

# Search for your person (click Fuzzy Search for best results), remember to click FIND.

| Edit Care PPTN Licensing Finance Reports A | Admin Support                                                                           |
|--------------------------------------------|-----------------------------------------------------------------------------------------|
| License                                    |                                                                                         |
|                                            |                                                                                         |
| Search Person                              |                                                                                         |
| Person # Person Info                       |                                                                                         |
|                                            |                                                                                         |
| Demon Search                               |                                                                                         |
|                                            |                                                                                         |
|                                            |                                                                                         |
|                                            |                                                                                         |
| Person Search Criteria: Name               | Middle: Last: man                                                                       |
| ✓ Fuzzy Search                             |                                                                                         |
|                                            |                                                                                         |
|                                            | Find Clear Person Search                                                                |
| Create New Person                          |                                                                                         |
|                                            |                                                                                         |
| Clear                                      | Lock Record                                                                             |
| Home                                       | Contact Us Sign Out                                                                     |
|                                            | ©PetPoint, PetPoint & Design and related words and logos are registered trademarks      |
| BROUGHT TO YOU BY                          | and the property of Pethealth Software Solutions (USA) Inc. and are used under license. |

Click on the Animal tab to view the animal details and confirm the correct dog.

Note the danger notice that appears, because of the Danger check box when you first entered the dog

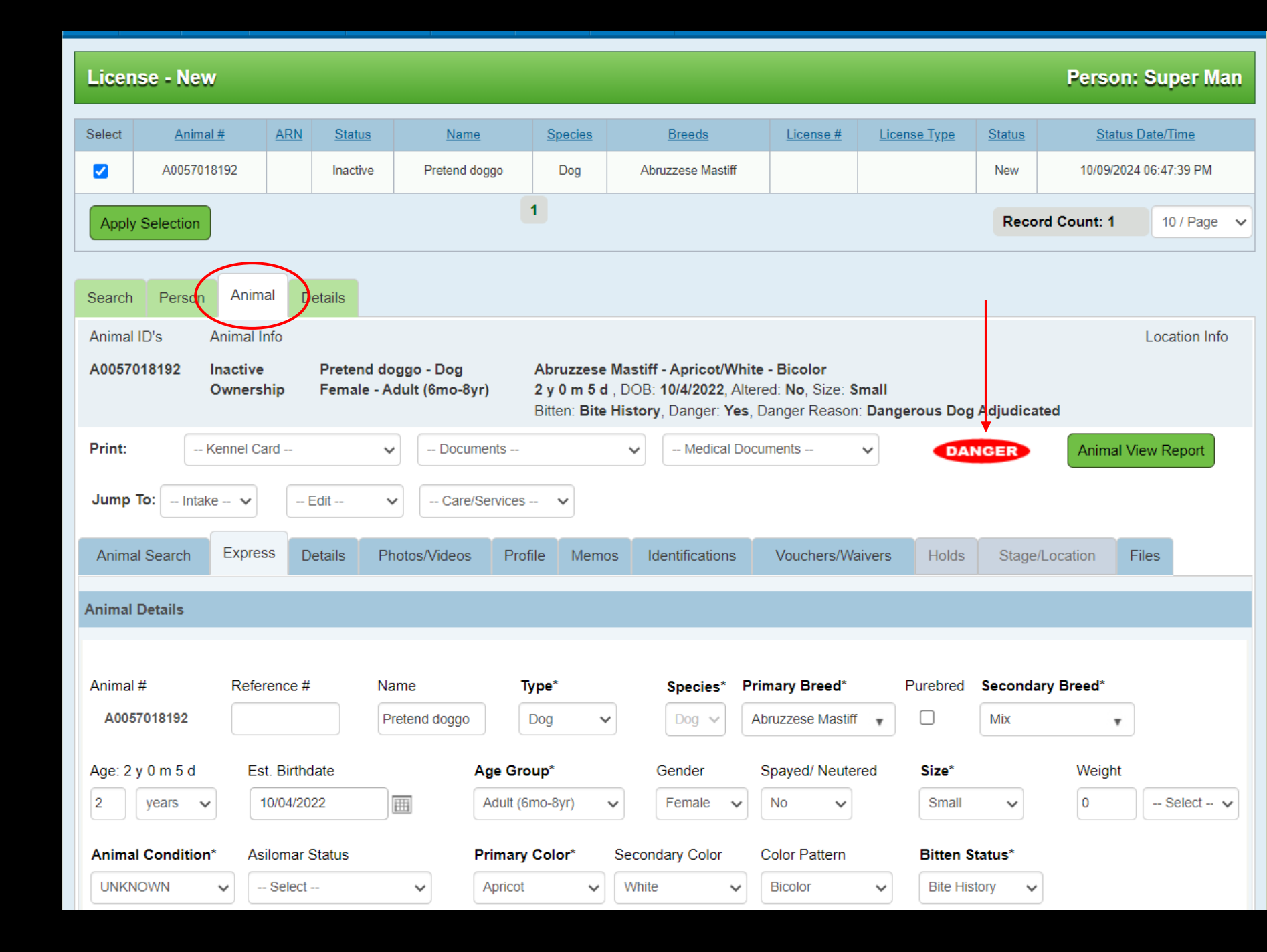

Scroll down for another chance to upload photos (be sure to click "add photos", add a microchip

Be sure to click UPDATE ANIMAL if you make any changes or add anything.

| Animal Condition*      | Asilomar Status                 | Primary Color* Seco<br>Apricot V Wh | ite 🗸      | Color Pattern Bicolor | Bitten Status*             |                |
|------------------------|---------------------------------|-------------------------------------|------------|-----------------------|----------------------------|----------------|
| Animal Photos          |                                 |                                     |            |                       |                            |                |
| Photo 1                |                                 | Photo 2                             |            | Photo 3               |                            |                |
|                        |                                 |                                     |            |                       |                            |                |
| Do Not Show on Wel     | bsite Delete                    | Do Not Show on Websit               | e 🗌 Delete | Do N                  | ot Show on Website 📃 Delet | e              |
| Choose File No file of | chosen                          | Choose File No file chose           | sen        | Choo                  | Se File No file chosen     | Add Photos     |
| Identification Express | (Optional)                      |                                     |            |                       |                            |                |
| Microchip Number       | Issuer<br>Select<br>Pet ID Type | T-Chip                              |            | Issue Date            | Collar Type 1              | Collar Color 1 |
|                        | - Select                        | ✓                                   |            |                       | Select V                   | Select V       |
| Stage & Location Expre | ess                             |                                     |            |                       |                            |                |
| Stage<br>Ownership V   | Review Date                     | Site                                | ~          | Location              | Sublocation                | ✓ Find         |
|                        |                                 |                                     |            |                       | Update Anima               | Save Clear     |

### Click on the Details tab

Select Issuer: Maine Animal Welfare Program

Reseller: Your Municipality

Site: State of Maine Dog Licensing

License Type: Dangerous Dog or Nuisance Dog

Price will Autofill

Insert 1 year for Length, expiration date will autofill.

Use the Range Drop-down

Add the tag number under "License #"

| Search Person Anir          | mal                          |          |                       |                        |                         |               |
|-----------------------------|------------------------------|----------|-----------------------|------------------------|-------------------------|---------------|
|                             |                              |          |                       |                        |                         | Batch License |
| License Details             |                              |          |                       |                        |                         |               |
|                             |                              | 24       |                       |                        |                         |               |
| Zip Code                    | State*                       | City     |                       |                        | ity Alias               |               |
| 04333 >>                    | Maine 🗸                      | Augusta  | ~                     | A                      | Augusta                 |               |
| Status*                     | Status Date/Time*            |          | Cancel Reason         | Record Ov              | vner*                   |               |
| Current 🗸                   | 10/09/2024 07:10PM 🔳 🕅       | ž        | - Select - 🗸 🗸        | user, test             | ~                       |               |
| License Issuer*             |                              |          | Reseller*             | Site*                  |                         | 7             |
| Maine Animal Welfare Progr  | ram 🗸                        |          | Pretend Municipality  | ✓ State of             | f Maine Dog Licensing 🗸 |               |
| License Type*               | Price*                       | Length   | Auto-Renew*           | Lifetime?* Use Ranges? | Expiration Date*        | _             |
| Dog License - Dangerous Do  | og 🗸 \$100.00                | ) 1 yea  | ars 🗸 🗌               |                        | 12/31/2025              |               |
| Select                      |                              | Li       | cense #*              |                        |                         |               |
| Dog License - State of Main | ne Dog Licensing - Unaltered | TE       | EST 25 13             |                        |                         |               |
| Dog License - Dangerous D   | Dog                          |          |                       |                        |                         |               |
| Dog License- Nuisance Dog   | g                            | Ву       | Last Updated Date/Tim | le                     | Ву                      |               |
| Replacement Tag             |                              | TestUser | 10/09/2024 07:10 PM   |                        | TestUser                |               |
| Service/K9/S&R License      |                              |          |                       |                        |                         |               |
| Transfer License            |                              |          |                       |                        |                         |               |
| Template                    |                              |          |                       |                        |                         |               |
| Select                      | ~                            |          | Override Append       | Clear Spell Check      |                         |               |
|                             |                              |          |                       |                        |                         |               |
| Note                        |                              |          |                       |                        |                         |               |
|                             |                              |          |                       |                        |                         |               |

### Scroll down to License Notes.

Select Dangerous Dog or Nuisance Dog License Note Template. Click "Append."

You can add information or edit the note.

Add Rabies vaccination information from Rabies Certificate.

Vaccine (Rabies), Re-Vac Date (next vaccine due date), Pet ID issuer and phone required even if no rabies tag number is provided, as that tells us what clinic gave the vaccine.

Pet ID Number and Type (rabies tag) should be entered if you have it!

Click "Add Vaccination"

| Ove | Override Append |
|-----|-----------------|

Dog has been adjudicated Dangerous. Court-imposed limitations and requirements must be complied with.

#### Vaccination Details

| Record #    | Status*   | Status Date/Ti | me*      | Provider    |                    | Assi   | stant  |          |            | Site   | Site*            |                 |  |
|-------------|-----------|----------------|----------|-------------|--------------------|--------|--------|----------|------------|--------|------------------|-----------------|--|
| *NEW*       | History   | 10/09/2024 07: | 23PM 📺 🔯 | Select      |                    | ✓      | Select |          | ~          | Sta    | ate of Maine Dog | J Licensing 🗸 🗸 |  |
| Vaccine*    | Т         | уре            | Dos      | se*         | Body Part          |        | Route  |          | Length     |        | Re-Vac Date      | ;               |  |
| Rabies Va   | ccine-3 י | -Select-       | ~ 1      | unit        | ✓ Select           | ~      | Select | t- 🗸     | 0 yea      | irs 🗸  | 08/13/2027       | 07:24PM 🔳 🔯     |  |
| Manufactu   | irer*     |                | Product* |             |                    |        | Seria  | al/Lot # | Expiration | Date   |                  | Container #     |  |
| Generic     |           | ~              | >        | > Rabies (F | २)                 | ~      |        |          |            |        |                  |                 |  |
| Pet ID Nur  | nber* Pet | ID Type*       | Pet ID I | ssuer l     | ssuer Phone        | Issued |        |          | Expir      | es     |                  | Is License?     |  |
| xxx1234     | Ra        | bies Tag       | 🗸 АВС СІ | inic        | 207-555-1212       | 08/13  | /2024  |          | 08/1       | 3/2027 |                  |                 |  |
| Vaccination | n Notes   |                |          |             |                    |        |        |          |            |        |                  |                 |  |
|             |           |                |          |             |                    |        |        |          |            |        |                  |                 |  |
|             |           |                |          |             |                    |        |        |          |            |        |                  |                 |  |
|             |           |                |          |             |                    |        |        |          |            |        |                  | li              |  |
| Spell Che   | eck       |                |          |             |                    |        |        |          |            |        |                  |                 |  |
|             |           |                |          |             |                    |        |        |          |            |        |                  |                 |  |
| Created D   | ate/Time  | Ву             |          | Las         | t Updated Date/Tin | ne     | Ву     |          |            |        |                  |                 |  |

Clear

Add Vaccination

# After the Rabies vaccine is added, scroll down and "Submit License"

| Vaccination saved.                                  |                                       |               |                            |                            | Clear           | Add Vaccination |
|-----------------------------------------------------|---------------------------------------|---------------|----------------------------|----------------------------|-----------------|-----------------|
| Exam Vaccinations                                   |                                       |               |                            |                            |                 |                 |
| Vaccine                                             | <u>Product</u><br><u>Manufacturer</u> | <u>Status</u> | <u>Status</u><br>Date/Time | <u>Re-Vac</u><br>Date/Time | Provider        | Record #        |
| Rabies Vaccine-3 year                               | Rabies (R)<br>Generic                 | History       | 10/09/2024 07:23PM         | 08/13/2027 07:24P          | M               | M000000000      |
|                                                     | -                                     | 1             | '                          |                            | Record Count: 1 | 10 / Page 🗸     |
| Exemptions                                          |                                       |               |                            |                            |                 |                 |
| Rabies Vaccination<br>None C Lifetime Temporary - R | Review Date:                          |               |                            | Exemption Reason:          | - Select 🔹      |                 |
| Follow-Up                                           |                                       |               |                            |                            |                 |                 |
| Renewal Notice #1                                   | R                                     | enewal Notice | #2                         | Renewal Not                | iice #3         |                 |
| Submit License Save Details Cle                     | ear                                   |               |                            |                            |                 | Lock Record     |
| Home                                                |                                       |               | Contact Us                 |                            | Sign Out        |                 |

On the Summary tab, you will click on "Contract" to print the License document, then Click on "Create Receipt" to create the

receipt.

| Search Person Animal         | Details            | Summary Fi        | les                                         |                                      |                             |                                                    |                     |                             |
|------------------------------|--------------------|-------------------|---------------------------------------------|--------------------------------------|-----------------------------|----------------------------------------------------|---------------------|-----------------------------|
| Person Info                  |                    |                   |                                             |                                      |                             |                                                    |                     |                             |
| P0046412516 Super Mar        | n 207-55           | 5-1212 (Cell)     | 121 Main Street August                      | a, 04333, ME, United Sta             | ites (Home)                 |                                                    | Person V            | iew Report                  |
| Actions                      |                    |                   |                                             |                                      |                             |                                                    |                     |                             |
| Jump To: Intake 🗸            | Edit               | ✓ Care/S          | Services 🗸                                  |                                      |                             |                                                    | Crea                | ate Receipt                 |
| Print: A0057018192 -         | - Pretend dog      | go - Dog 🗸        |                                             |                                      |                             |                                                    |                     | Contract                    |
| Print: Kennel Card           |                    | ► Docum           | eents 🗸 🗸                                   | Medical Documents                    | ~                           |                                                    | Animal V            | iew Report                  |
| Animal Info                  |                    |                   |                                             |                                      |                             |                                                    |                     |                             |
| <u>A0057018192</u>           | Pretend d          | oggo              | Abruzzese Mastiff/Mix, C                    | olors: Apricot/White/Bico            | olor                        |                                                    |                     |                             |
|                              | Dog                |                   | 2 y 0 m 5 d , DOB: 10/4/2                   | 022, Spayed/Neutered: N              | o, Bitten: Bite             | History, Dangerous: Yes                            |                     |                             |
|                              | Female             |                   | Declawed: None, Coat: Lo<br>one eye.        | ong Smooth, Eyes: Brow               | n, Ears: Droc               | opy, Tail: Long, Markings: Ha                      | s a black pa        | tch over                    |
|                              | Adult (6m          | o-8yr)            |                                             |                                      |                             |                                                    |                     |                             |
| <u>Date</u><br><u>Source</u> | <u>Size</u><br>BCS | Animal Condition  | n <u>Medical Status</u><br><u>Age Group</u> | <u>Temp. Status</u><br><u>Weight</u> | <u>Bitten</u><br>Danger     |                                                    | <u>S/N</u><br>Pulse | <u>Temp</u><br><u>Resp.</u> |
| 10/09/2024 07:23PM<br>EXAM   | Small              | UNKNOWN           | Adult (6mo-8yr)                             |                                      | Bite History<br>Y - Dangero | /<br>ous Dog Adjudicated                           | Ν                   |                             |
| TEST25-013                   | Lie                | cense Status Date | e/Time: 10/09/2024 07:23:0                  | 3 PM License Status:Cu               | rrent                       | City/State: Augusta/Augusta                        | ,ME 04333           |                             |
|                              | Re                 | ecord Owner: test | user                                        |                                      |                             | License Issuer: Maine Anima<br>Expires: 12/31/2025 | l Welfare Pi        | rogram                      |

## Contract pop up shows the License, and allows you to print it for the owner.

| 🕙 Contract - Google                                                 | Chrome                                             |                                                              |                                          |                                                 |                                  |                                               | —                                               |         | $\times$ |                          |
|---------------------------------------------------------------------|----------------------------------------------------|--------------------------------------------------------------|------------------------------------------|-------------------------------------------------|----------------------------------|-----------------------------------------------|-------------------------------------------------|---------|----------|--------------------------|
| sms.petpoint.                                                       | com/sms3/embeddec                                  | dreports/Contrac                                             | t.aspx?Rep                               | oortID=28&A                                     | nimalID=57                       | 7018192                                       | &Personl                                        | D=464   | 1        |                          |
|                                                                     |                                                    | Print Repo                                                   | ort                                      |                                                 |                                  |                                               |                                                 |         |          |                          |
| License Contra                                                      | <u>act</u> - Oct 9 2024                            |                                                              |                                          |                                                 | Tel.                             | : 207-28                                      | 87 <b>-</b> 3846                                |         |          |                          |
|                                                                     |                                                    |                                                              |                                          |                                                 | State of Ma<br>Augusta<br>animal | aine Dog<br>90 Blos<br>a, Maine 0<br>welfare@ | Licensing<br>ssom Lane<br>4333 USA<br>maine.gov |         |          | 04333, ME,               |
| <b>Super Man</b><br>121 Main Street<br>Augusta, Maine 0433          | 33 USA                                             |                                                              |                                          |                                                 | <b>Perso</b><br>Te               | on ID: P00<br>el:207-555                      | 0 <b>46412516</b><br>5-1212 Ext.                |         |          |                          |
| Animal Information<br>Animal ID: A00570<br>ARN:<br>Chip #:<br>Type: | )18192 Name:<br>DOB:<br>Current Age:<br>Age Group: | Pretend doggo<br>10/4/2022<br>2 y 0 m 5 d<br>Adult (6mo-8yr) | Types:<br>Breeds:<br>Colors:<br>Pattern: | Dog<br>Abruzzese Ma<br>Apricot/White<br>Bicolor | astiff/Mix                       | Gender:<br>Altered:<br>Size:<br>Weight:       | Female<br>No<br>Small                           |         |          | Medical Do               |
| License Number                                                      | License Type                                       | Issuer                                                       | Price                                    | Late Fee                                        | Issue Date                       | e Leng<br>Expi                                | jth<br>re Date                                  |         |          |                          |
| TEST25-013                                                          | Dog License -<br>Dangerous Dog                     | Maine Animal Wel<br>Program                                  | fare \$100.0                             | 00                                              | 10/09/2024                       | 1 yea<br>12/3                                 | ar(s)<br>1/2025                                 |         |          |                          |
| Rabies Vaccination                                                  | Vaccina                                            | tion Date                                                    | Reva                                     | accination Dat                                  | e                                | Provid                                        | er                                              |         |          |                          |
| Rables Vaccine-3 yea                                                | ar 10/09/20                                        | J24                                                          | 08/1<br>Man                              | 3/2027                                          |                                  | Droduc                                        |                                                 |         |          | ors: Aprico              |
|                                                                     | LOUEXP                                             | auton Date                                                   | Gen                                      | eric                                            |                                  | Rabies                                        | (R)                                             |         |          | 2, Spayed/N              |
| Notes<br>Dog has been adjudio                                       | cated Dangerous. Court-                            | imposed limitations                                          | and require                              | ements must be                                  | complied wi                      | th.                                           |                                                 |         |          | g Smooth, I              |
|                                                                     |                                                    | Print Repo                                                   | ort                                      |                                                 |                                  |                                               |                                                 |         |          | <u>Temp. S</u><br>Weight |
|                                                                     |                                                    | 10/09/2024 07                                                | 7:23PM                                   | Small                                           | UNKNOWN                          |                                               |                                                 |         |          |                          |
|                                                                     |                                                    | EXAM                                                         |                                          |                                                 |                                  |                                               | Adul                                            | t (6mo- | 8yr)     |                          |
|                                                                     |                                                    |                                                              |                                          |                                                 |                                  |                                               |                                                 |         |          |                          |

Scroll down on the receipt pop-up to add any additional receipt items. The License in this transaction will already be here!

Under ITEM NAME you will have options to add: Dangerous Dog Sign, Late fee for Dangerous Dog are most applicable. Be sure to click ADD each time.

| Receipt Ite                                                                                                    | Receipt Items               |             |                    |       |          |            |                    |                    |          |               |             |               |
|----------------------------------------------------------------------------------------------------|-----------------------------|-------------|--------------------|-------|----------|------------|--------------------|--------------------|----------|---------------|-------------|---------------|
| Site:                                                                                                    | All 🗸                       | nimal Type: | Select ·           | Age   | Group: - | Select -   | - N                |                    | >        |               |             |               |
| IRN#: >>                                                                                                    |                             |             |                    |       |          |            |                    |                    |          |               |             |               |
| Item Name*       Unit Price       # of Units       Animal ID         Select       •       0       1       A0057018192       or □ not for an animal |                             |             |                    |       |          |            |                    |                    |          |               |             |               |
| Discount %     Discount Amount     Discount Reason       0     0     Select                                                                        |                             |             |                    |       |          |            |                    |                    |          |               |             |               |
| Tax 1 Co                                                                                                    | t - V 0                     | t Ta:       | x 2 Code<br>Select | ~     | Ta<br>O  | ix 2 Am    | nount              | Sub T              | otal     |               | E           | Add           |
| Edit                                                                                                    | Item Name                   | Animal ID   | Unit<br>Price      | Units | Late Fee | Disc.<br>% | Discount<br>Amount | Discount<br>Reason | Tax<br>% | Tax<br>Amount | SubTotal    | Select All    |
| Edit                                                                                                    | Dog License - Dangerous Dog | A0057018192 | \$100.00           | 1     |          | 0          | \$0.00             |                    | 0        | \$0.00        | \$100.00    | Delete        |
|                                                                                                    |                             |             |                    |       |          |            |                    |                    |          |               |             | <u>Delete</u> |
| Payment Details                                                                                                    |                             |             |                    |       |          |            |                    |                    |          |               |             |               |
| Site                                                                                                    | ~                           | Cash Drawe  | e <b>r*</b><br>VER | ~     | ]        |            |                    | Closing #          |          | C             | losed Date/ | Time          |
| T-t-LO                                                                                                    | the Connect Descipt Data    |             |                    |       |          |            |                    |                    |          |               |             |               |

As items are added, they will appear in the box. Make sure the proper cash drawer is selected (should default to user's municipality, but for users that serve more than one you will have to select the proper municipality). Enter information about how payment is being made. Most users add check number in the 'Reference' box. Balance will zero out with payment.

| Edit         | Item Name                   | Animal ID          | Unit<br>Price | Units      | Late Fee  | Disc.<br>% | Discount<br>Amount | Discount<br>Reason | Tax<br>% | Tax<br>Amount | SubTotal    | Select All    |  |
|--------------|-----------------------------|--------------------|---------------|------------|-----------|------------|--------------------|--------------------|----------|---------------|-------------|---------------|--|
| Edit         | Dog License - Dangerous Dog | A0057018192        | \$100.00      | 1          |           | 0          | \$0.00             |                    | 0        | \$0.00        | \$100.00    | Delete        |  |
| Edit         | Dangerous Dog Sign          | A0057018192        | \$5.00        | 1          |           | 0          | \$0.00             |                    | 0        | \$0.00        | \$5.00      | Delete        |  |
| Edit         | Late Fee- Dangerous Dog     | A0057018192        | \$150.00      | 1          |           | 0          | \$0.00             |                    | 0        | \$0.00        | \$150.00    | Delete        |  |
|              |                             |                    |               |            |           |            |                    |                    |          |               |             | <u>Delete</u> |  |
|              |                             |                    |               |            |           |            |                    |                    |          |               |             |               |  |
| Payment De   | etails                      |                    |               |            |           |            |                    |                    |          |               |             |               |  |
| Site         |                             | Cash Drawe         | er*           |            |           |            |                    | Closing #          |          | С             | losed Date/ | Time          |  |
| All          | ~                           | TEST DRAV          | VER           | ~          |           |            |                    |                    |          |               |             |               |  |
| Total Curren | nt Receipt R                | eceipt Date        |               | Receipt By |           |            |                    |                    |          | Reference     |             |               |  |
| \$255.00     |                             | 10/09/2024 07:42:0 | 7 PM          |            | Testl     | Jser       |                    |                    |          |               |             |               |  |
| Cash Paid    | Check Paid                  | Debit Paid         |               | Credit     | Card Paid |            | Туре               |                    |          |               |             |               |  |
| \$0.00       | \$0.00                      | \$0.00             |               | \$0.00     |           |            | Se                 | lect 🗸             | ]        |               | Process I   | Vow           |  |
| Gift Card #  | Gift Card Type Gift         | Card Paid Vou      | cher #        |            | Voucher T | ype V      | oucher Sub         | type Voucl         | her Pa   | aid           |             |               |  |
|              | >> Select 🗸 \$0.0           | 00                 |               | >>         | Select    | - •        | Select 、           | ✓ \$0.00           | )        |               |             |               |  |
| Change Give  | en Previous Balance         | Balance            |               | 1          |           |            |                    |                    |          |               |             |               |  |
| \$0.00       | \$0.00                      | \$255.00           |               |            |           |            |                    |                    |          |               |             |               |  |
|              |                             | L                  |               | 1          |           |            |                    |                    |          |               |             |               |  |
| Receipt Not  | tes                         |                    |               |            |           |            |                    |                    |          |               |             |               |  |
| Template:    | Select 🗸                    | Over               | ride          | Appen      | d Clea    | ar         | Spell Chec         | k                  |          |               |             |               |  |

Once you've recorded the payment method and the balance is \$0, you may add any receipt notes you wish.

Then click "Submit Receipt".

| Total Current Receip | ot                     | Rece     | eipt Date    |           |           | Receipt By  | 1      |           |        | Referen | ice         |
|----------------------|------------------------|----------|--------------|-----------|-----------|-------------|--------|-----------|--------|---------|-------------|
| \$255.00             |                        | 10/0     | 9/2024 07:42 | 2:07 PM   |           | TestUser    |        |           |        |         |             |
| Cash Paid            | Check Paid             |          | Debit Paid   |           | Credit Ca | rd Paid     |        | Туре      |        |         |             |
| \$255.00             | \$0.00                 |          | \$0.00       |           | \$0.00    |             |        | Select    | - •    |         | Process Now |
| Gift Card #          | Gift Card Type         | Gift Car | rd Paid Vo   | oucher #  | Vo        | oucher Type | Vouche | r Subtype | Vouche | r Paid  |             |
| >>>                  | Select 🗸               | \$0.00   |              |           | >> .      | - Select 🗸  | Sele   | ect 🗸     | \$0.00 |         |             |
| Change Given         | Previous Balan         | ce       | Balanc       | e         |           |             |        |           |        |         |             |
| \$0.00               | \$0.00                 |          | \$0.00       |           |           |             |        |           |        |         |             |
|                      |                        |          |              |           |           |             |        |           |        |         |             |
| Receipt Notes        |                        |          |              |           |           |             |        |           |        |         |             |
|                      |                        |          |              | orrido    | Appond    | Cloar       | Cooll  | Check     |        |         |             |
| Template: Solod      | +                      |          |              |           |           |             |        |           |        |         |             |
| Template: Select     | t 🗸                    |          |              |           | Append    | Clear       | Speir  | Oneck     |        |         |             |
| All licenses exp     | t ➤<br>pire on 12/31.  | State    | -imposed     | d late fe | es apply  | from 2/1 e  | each y | ear!      |        |         |             |
| All licenses exp     | bire on 12/31.         | State    | e-imposed    | d late fe | es apply  | from 2/1 e  | each y | ear!      |        |         |             |
| All licenses exp     | bire on 12/31.         | State    | e-imposed    | d late fe | ees apply | from 2/1 e  | each y | ear!      |        |         |             |
| Template: Select     | bire on 12/31.         | State    | e-imposed    | d late fe | ees apply | from 2/1 e  | each y | ear!      |        |         |             |
| Template: Select     | t- ✓<br>bire on 12/31. | State    | e-imposed    | d late fe | ees apply | from 2/1 e  | each y | ear!      |        |         |             |
| Template: Select     | bire on 12/31.         | State    | e-imposed    | d late fe | es apply  | from 2/1 e  | each y | ear!      |        |         |             |
| Template: Select     | t- ✓<br>bire on 12/31. | State    | e-imposed    | d late fe | ees apply | from 2/1 e  | each y | ear!      |        |         |             |
| Template: Select     | bire on 12/31.         | State    | e-imposed    | d late fe | es apply  | from 2/1 e  | each y | ear!      |        |         |             |
| Template: Select     | t- ✓<br>bire on 12/31. | State    | e-imposed    | d late fe | es apply  | from 2/1 e  | each y | ear!      |        |         |             |
| All licenses exp     | bire on 12/31.         | State    | e-imposed    | d late fe | ees apply | from 2/1 e  | each y | ear!      |        |         |             |

## The receipt is ready to print!

|                                                       |                          |                                                                                                    |            | Email         | Print           | Report                        | Send L           | link             |       |                  |                     |                                   |
|-------------------------------------------------------|--------------------------|----------------------------------------------------------------------------------------------------|------------|---------------|-----------------|-------------------------------|------------------|------------------|-------|------------------|---------------------|-----------------------------------|
| Receipt Oct                                           | t 09 2024                |                                                                                                    |            |               |                 |                               |                  |                  |       |                  | Tel: 2              | 07-287-5531                       |
| Naine<br>Animal<br>Wetare<br>Program                  |                          | Maine Department of ACF Animal Welfare Program - 2nd Database<br>90 Blossom Lane Deering 3rd,<br>Augusta, Maine, 04333, USA<br>animal.welfare@maine.gov<br>https://www.maine.gov/dacf/ahw/animal.welfare/index.shtml |            |               |                 |                               |                  |                  |       |                  |                     |                                   |
| <b>Super Man</b><br>121 Main Street<br>Augusta, ME, 0 | 4333 , USA               |                                                                                                    |            |               |                 |                               |                  |                  |       |                  | Persor<br>Te        | ID: P004641251<br>I: 207-555-1212 |
| Cash Drawer TE                                        | EST DRAWE<br>ReceiptID:  | R<br>2841748                                                                                                    | 34         |               |                 |                               | Create           | Date:            | 10/0  | 9/2024 0         | 7:42:00 PM          |                                   |
| Cr                                                    | reated By:<br>Closing #: | TestUse                                                                                                    | r          |               |                 |                               | Print<br>Close   | Date:<br>Date:   | 10/0  | 9/2024 0         | 7:56:38 PM          |                                   |
| Animals<br>ID A<br>57018192                           | RN Name<br>Prete         | nd doggo                                                                                                    | Spe<br>Dog | ecies         | Prima<br>Abruzz | <b>ry Breed</b><br>zese Masti | iff              | <b>Genc</b><br>F | ler   | Color<br>Apricot | ID Numbe            | er Issuer                         |
| Items<br>IRN / UPC #'s                                | Item                     |                                                                                                    | AnimalID   | Unit<br>Price | Units           | Late                          | Discou           | nt Sub           | Total | Тах              | lt                  | em total                          |
|                                                       | Dog Licens<br>Dangerous  | e -<br>Dog                                                                                                    | 57018192   | \$100.00      | 1               | 100                           | 0.00%<br>\$0.00  | \$100            | 0.00  | 0.000%<br>\$0.00 | 0.000%<br>\$0.00 \$ | 100.00                            |
|                                                       | Dangerous<br>Sign        | Dog                                                                                                    | 57018192   | \$5.00        | 1               |                               | 0.00%<br>\$0.00  | \$5.00           | D     | 0.000%<br>\$0.00 | 0.000%<br>\$0.00 \$ | 5.00                              |
|                                                       | Late Fee-<br>Dangerous   | Dog                                                                                                    | 57018192   | \$150.00      | 1               |                               | 0.00%<br>\$0.00  | \$150            | .00   | 0.000%<br>\$0.00 | 0.000%<br>\$0.00    | 150.00                            |
| Totals                                                |                          |                                                                                                    |            |               |                 | Tr<br>D                       | otal<br>liscount | Subto            | tal T | Total Tax        | Т                   | otal Due                          |
|                                                       |                          |                                                                                                    |            |               |                 | \$(                           | 0.00             | \$255.0          | 10 8  | 0.00             | \$                  | 255.00                            |
|                                                       | Reference<br>Cash        | :<br>\$255.                                                                                                    | 00         |               | Gift (          | Card Paid<br>Card Type        | : \$0.00         |                  |       |                  | Total Due           | : \$255.00                        |
|                                                       | Check                    | : \$0.00                                                                                                    | 1          |               | G               | ift Card #                    | :                |                  |       |                  | Total Paid          | \$255.00                          |
|                                                       | Debit                    | : \$0.00                                                                                                    | )          |               | Vou             | cher Paid                     | : \$0.00         |                  |       | C                | hange Given         | \$0.00                            |
|                                                       | Credit Card              | : \$0.00                                                                                                    | )          |               | Vou             | cher Type                     | :                |                  |       | Previ            | ous Balance         | \$0.00                            |

Want to make sure everyone who accesses the person or dog record knows there is a dangerous dog?

Go to PERSON tab

Click on MEMOS

TYPE General Person Note

SUBTYPE Pop-up Alert

Enter memo text

Click ADD MEMO.

| Search Person Ani    | imal Details Summary Files     |                                              |                     |
|----------------------|--------------------------------|----------------------------------------------|---------------------|
| Person # Person      | n Info                         | 04222 KENNEREC ME United States (Horse)      | 207 555 4242 (0-11) |
| P0040412016 Super    | ivian 121 wain Street Augusta, | V4000, NENNEDEC, NE, UNITED STATES (HOME)    | 207-555-1212 (Gell) |
| Print:               | - Documents 🗸                  |                                              | Person View Report  |
| Jump To: Intake 🗸    | Outcome 🗸                      | Other V                                      |                     |
| Person Search Expres | ss Details Contacts Memos      | Profiles Petango Application Related Persons | Files               |
| Person Memo Details  |                                |                                              |                     |
| Memo Number<br>*NEW* | Type*<br>General Person Note ↓ | Subtype<br>Pop up alert                      | Review Date         |
| Comments*            |                                |                                              |                     |
| Mr. Superman ow      | ns a Dangerous Dog, court-adju | idicated Dangerous in 2024.                  |                     |
|                      |                                |                                              |                     |
| Created Date/Time    | Ву                             | Last Updated Date/Time                       | Ву                  |
| Spell Check          |                                |                                              | Clear Save Add Memo |

There are several pop-up options in Animal Memos. All of the Dangerous or Nuisance Dog subtypes pop-up. There is also a pop-up alert subtype under General Animal Note memo type. Follow same steps as in a person memo.

|       | A005701819       | 2                   | Inactive       | Pretend doggo                     | Dog          | Abruzzese Masti                                                   | ff/Mix                                     | TEST25-013                                                     | B Dog License - D                                      | angerous Dog | Current     | 10/09/202  | 24 07:23:03 PM |
|-------|------------------|---------------------|----------------|-----------------------------------|--------------|-------------------------------------------------------------------|--------------------------------------------|----------------------------------------------------------------|--------------------------------------------------------|--------------|-------------|------------|----------------|
| Арр   | ly Selection     |                     |                |                                   |              | 1                                                                 |                                            |                                                                |                                                        |              | Record Co   | ount: 1    | 10 / Page      |
|       |                  |                     |                |                                   |              |                                                                   |                                            |                                                                |                                                        |              |             |            |                |
| Searc | h Person         | Anima               | Details        | Summary                           | Files        |                                                                   |                                            |                                                                |                                                        |              |             |            |                |
| Anima | al ID's          | Animal Inf          | ō              |                                   |              |                                                                   |                                            |                                                                |                                                        |              |             | l          | _ocation Info  |
| A005  | 7018192          | Inactive<br>Ownersh | Pret<br>ip Fem | end doggo - Do<br>ale - Adult (6m | eg<br>5-8yr) | Abruzzese Maa<br>2 y 0 m 5 d , D <sup>i</sup><br>Bitten: Bite His | stiff - Ap<br>OB: <b>10</b> /4<br>tory, Da | <b>pricot/White</b><br>4/2022, Altere<br>anger: <b>Yes</b> , D | - Bicolor<br>ed: No, Size: Small<br>anger Reason: Dang | erous Dog Ad | judicated   |            |                |
| Print | k                | Kennel Car          | d              | ✓ D                               | ocuments     | - •                                                               | -                                          | Medical Docu                                                   | ments 🗸 🗸                                              | DANG         | ER          | Animal Vie | w Report       |
| Jum   | <b>To:</b> Intak | e 🗸                 | Edit           | ✓ C                               | are/Service  | es 🗸                                                              |                                            |                                                                |                                                        |              |             |            |                |
| Anin  | nal Search       | Express             | Details        | Photos/Vide                       | eos Pr       | rofile Memos                                                      | Identi                                     | ifications                                                     | Vouchers/Waivers                                       | Holds        | Stage/Locat | tion File  | es             |
| Anima | al Memo Deta     | ils                 |                |                                   |              |                                                                   |                                            |                                                                |                                                        |              |             |            |                |
| Memo  | Number           |                     |                | Type*                             |              |                                                                   |                                            | Subtyp                                                         | e                                                      | R            | Review Date |            |                |
|       |                  |                     |                | Dangerous                         | or Nuisand   | ce Dog 🗸                                                          |                                            | Sel                                                            | ect                                                    | ~            |             |            | O              |
| Comr  | nents*           |                     |                |                                   |              |                                                                   |                                            | – Sel                                                          | ect –                                                  |              |             |            |                |
|       |                  |                     |                |                                   |              |                                                                   |                                            | Dang                                                           | er or Nuisance Dog Co                                  | ncern        |             |            |                |
|       |                  |                     |                |                                   |              |                                                                   |                                            | Nuisa                                                          | ance Dog Adjudicated                                   |              |             |            |                |
|       |                  |                     |                |                                   |              |                                                                   |                                            |                                                                | 5,                                                     |              |             |            |                |
|       |                  |                     |                |                                   |              |                                                                   |                                            |                                                                |                                                        |              |             |            |                |
|       |                  |                     |                |                                   |              |                                                                   |                                            |                                                                |                                                        |              |             |            |                |
|       |                  |                     |                |                                   |              |                                                                   |                                            |                                                                |                                                        |              |             |            |                |
|       |                  |                     |                |                                   |              |                                                                   |                                            |                                                                |                                                        |              |             |            |                |

Once you enter a pop-up alert, anytime that person (or animal) is accessed, that alert memo will pop up and require acknowledgment before the user can move on.

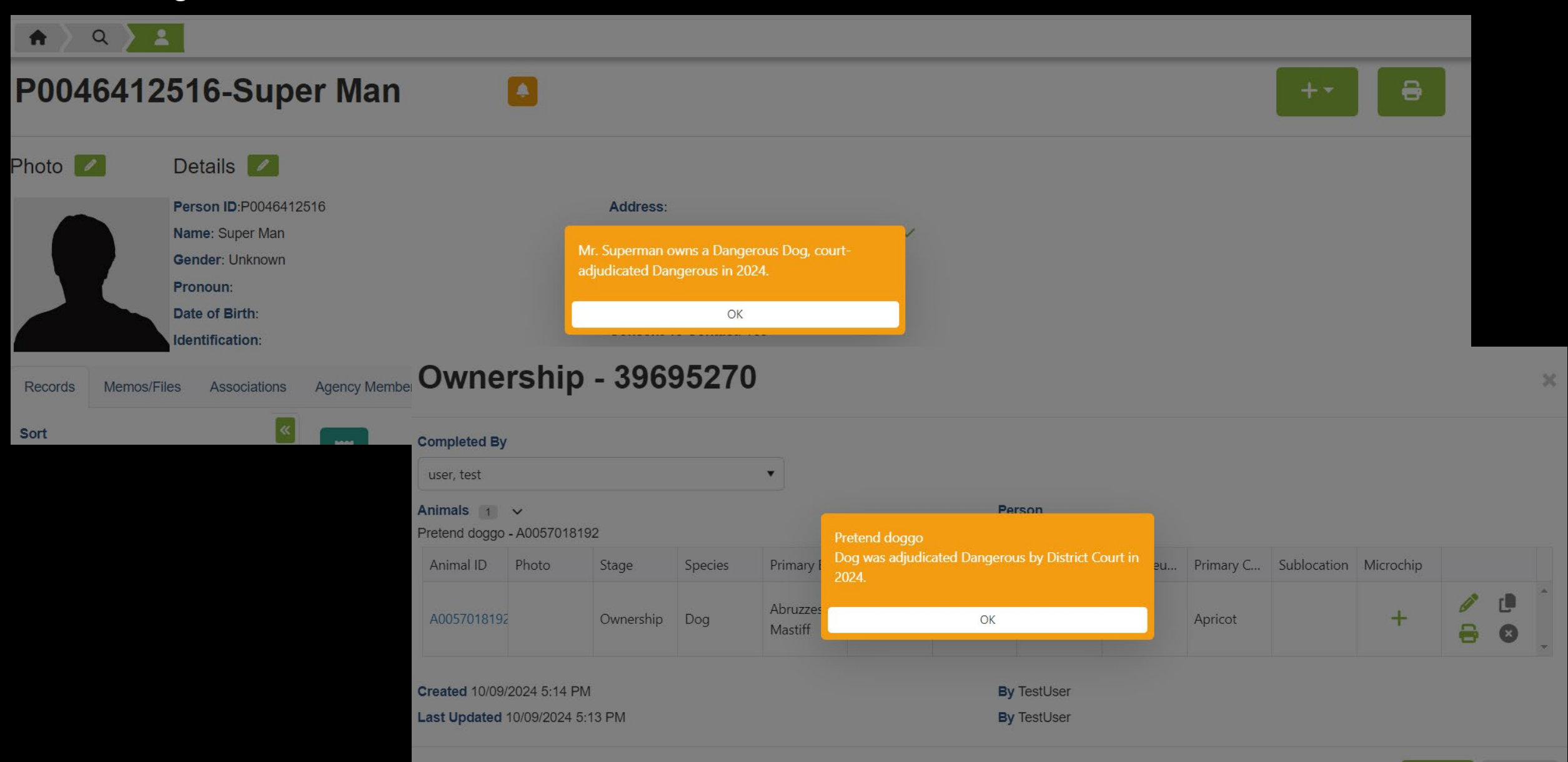

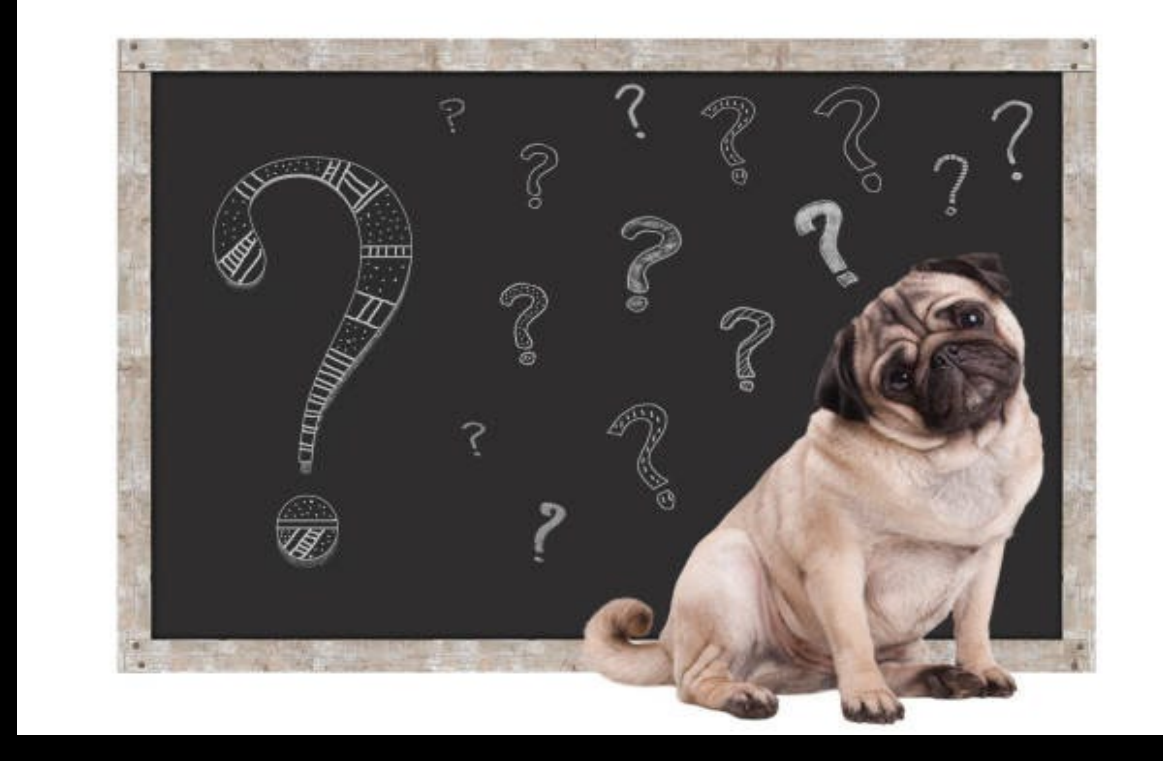

# Questions??

# Email to Connor.Egan@Maine.gov